# 目 次

| 第4章 | 同等品申請1                |
|-----|-----------------------|
| 4.1 | 同等品の申請                |
| 4.2 | 同等品の参照 1 1            |
| 4.3 | 同等品の取り消し18            |
|     | 目次をクリックすると当該ページへ遷移します |

## 第4章 同等品申請

「同等品申請受付」を設定されている案件については、発注団体の購入予定品目(案件明細に 基準品が示されているときは基準品)と同等の機能等を有する同等品の納入の可否について問合 せ申請することができます。同等品申請できる案件は案件状況一覧画面の「同等品」欄に「同等 品受付」と表示されます。

同等品申請できる案件で、申請したい同等品のある場合は、同等品申請受付期間中に申請して ください。申請のあった同等品は、発注団体で審査し、当該同等品の納入の可否について、シス テム上で結果を公開します。この項では、同等品申請に関する処理について説明します。

- 4.1 同等品の申請
- 4.2 同等品の参照
- 4.3 同等品の取り消し

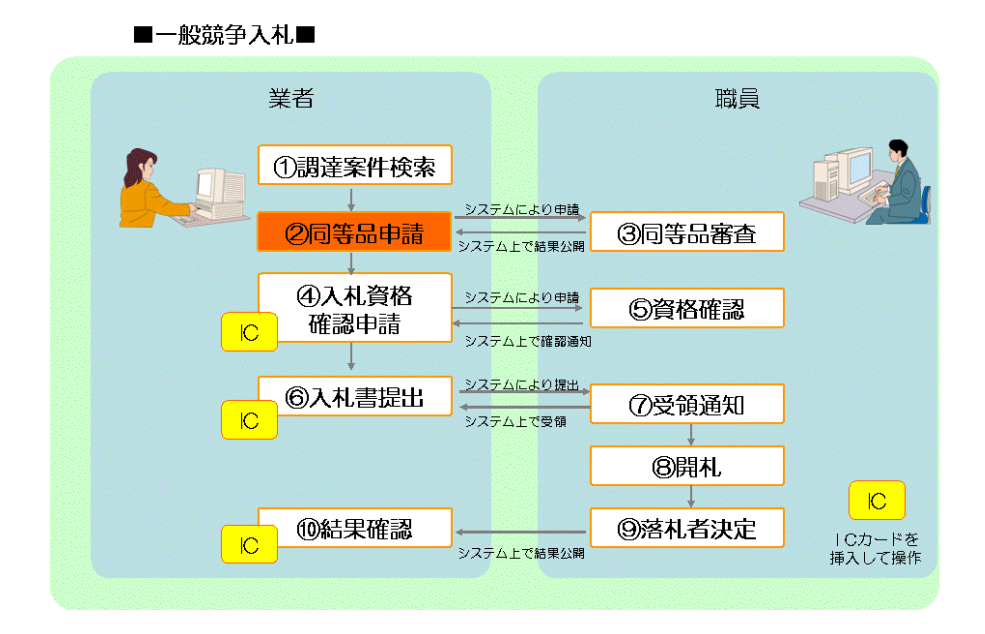

■入札後資格確認型一般競争入札■

| 業者       |                           | 職員       |                                             |
|----------|---------------------------|----------|---------------------------------------------|
| ①調達案件検索  | シフラムにより申請                 |          |                                             |
| ②同等品申請   | システム上で結果公開                | ③同等品審查   |                                             |
|          |                           |          |                                             |
| ④ ④入札書提出 | システムにより提出                 | ⑤受領通知    |                                             |
|          |                           |          |                                             |
|          |                           | ⑥開札      |                                             |
| ()<br>*  | Rテム <mark>外で資格</mark> 確認) | <b>.</b> |                                             |
|          |                           | Ļ        | <mark>Э</mark>                              |
| ○ ◎結果確認  | ↓<br>システム上で結果公開           | ⑦落札者決定   | <ul> <li>I Cカードを</li> <li>挿入して操作</li> </ul> |
|          |                           |          |                                             |

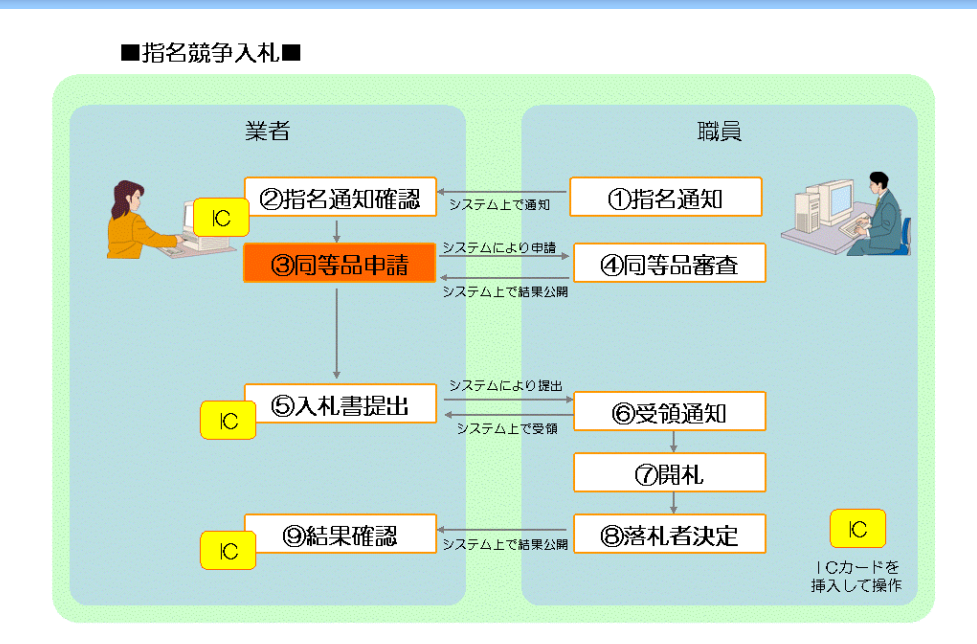

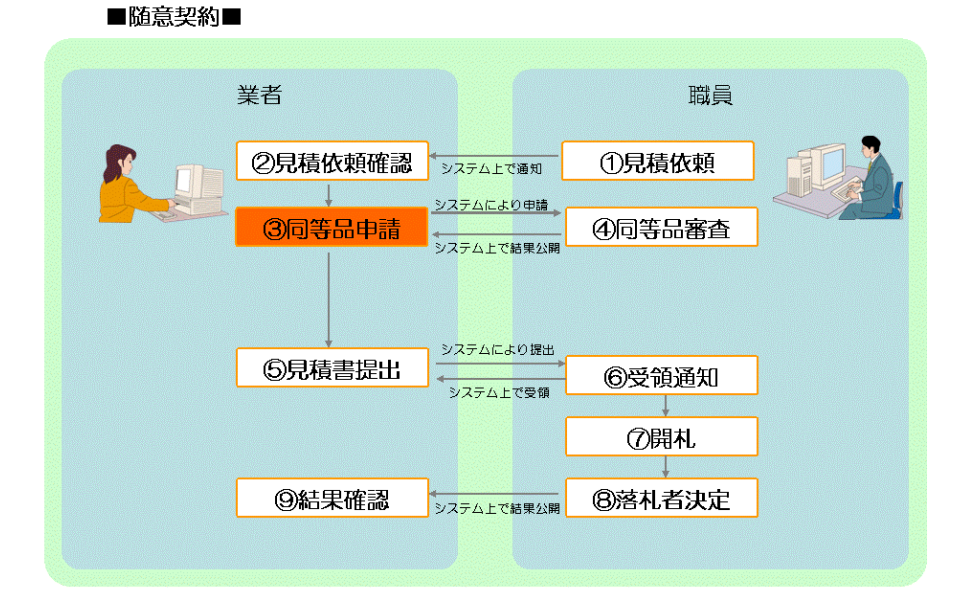

■公開見積競争(オープンカウンタ)■

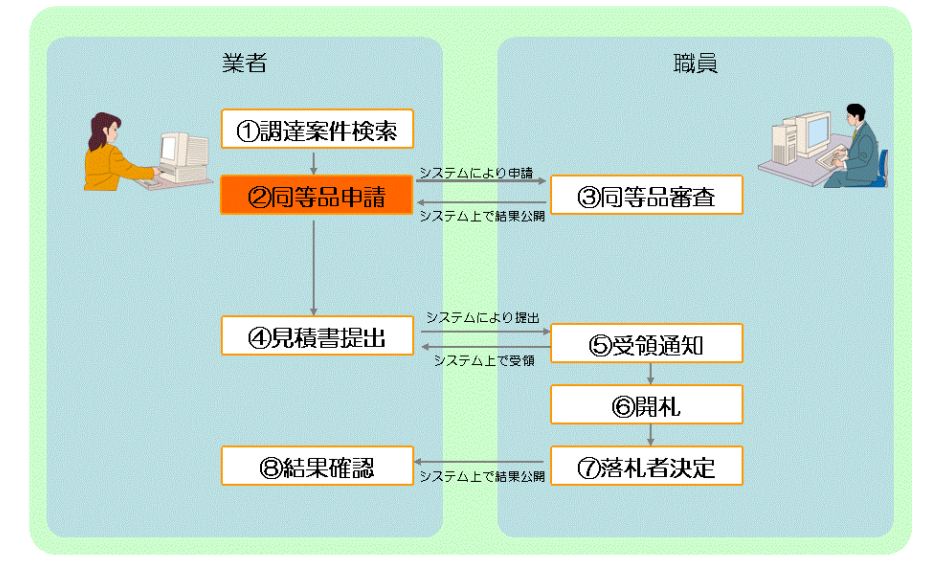

## 4.1 同等品の申請

この節では、業者が同等品を申請する方法について説明します。同等品を申請するには次のような画面の流れで処理を行います。

| 4.1.1 条件検索/案件状況案内 | 【条件検索】:一般競争入札、入札後資格確認型一般競争入札、<br>公開見積競争(オープンカウンタ)の場合は、各種条件を入力<br>して貴社が参加可能な案件を検索します。<br>【案件状況案内】:指名競争入札、随意契約の場合は、発注団<br>体が「同等品受付」を設定すると「同等品」-「受付中」欄が1件増<br>加します。件数の数字を押下すると同等品受付中の案件が一覧<br>表示されます。 |
|-------------------|----------------------------------------------------------------------------------------------------|
| <b>↓</b>          | u                                                                                                    |
| 4.1.2 案件状況一覧      | 条件検索画面で入力した条件に合致する案件、あるいは案件状<br>況案内画面で選択した同等品受付中の案件が一覧表示されま<br>す。同等品申請したい案件を選択します。                                                                                                    |
| ↓                 | a<br>                                                                                                    |
| 4.1.3 同等品一覧       | 同等品一覧が表示されます。                                                                                                    |
| ↓                 | л<br>Л                                                                                                    |
| 4.1.4 同等品入力       | 申請する同等品の詳細情報を入力します。                                                                                                    |
| ↓                 |                                                                                                    |
| 4.1.5 同等品入力確認     | 入力内容を確認し、申請します。                                                                                                    |
| ↓                 | -                                                                                                    |
| 4.1.6 同等品入力完了     | 同等品申請が完了したことを確認します。                                                                                                    |

#### 4.1.1 条件検索/案件状況案内

【条件検索】:一般競争入札、入札後資格確認型一般競争入札、公開見積競争(オープンカウンタ)の場合は、各種条件を入力して貴社が参加可能な案件を検索します。

検索したい案件の条件を入力し(「同等品受付」欄で「受付中」を選択すると、同等品申請 可能な案件を検索することができます。)、<検索開始>ボタンを押下します。

|                                                                        | ● あいち            | 条件検索                                                                                                    | 2013/05/29 15:56                                                |  |  |
|------------------------------------------------------------------------|------------------|----------------------------------------------------------------------------------------------------|-----------------------------------------------------------------|--|--|
| 案件                                                                     | 状況案内   条件検索      | <u>客   管理メニュー</u>                                                                                                    | このページを印刷 終了                                                     |  |  |
|                                                                        | 条件検索             |                                                                                                    |                                                                 |  |  |
| _                                                                      |                  |                                                                                                    |                                                                 |  |  |
|                                                                        | 発注団体             | 全選択     全解除       <県>     ⑦ 愛知県       <市>        <町村>        <一部事務組合>     入札参加資格のある団体の案件を検索できます。                                                                                                    |                                                                 |  |  |
|                                                                        | 入札方式             | <ul> <li>全選択 全解除</li> <li>○ 一般競争入札 ○ 一般競争入札(事後審査) ○ 指名競争入札</li> <li>○ 随意契約 ○ 随意契約(オープンカウンタ)</li> </ul>                                                                                                    |                                                                 |  |  |
|                                                                        | 会計年度<br>         | 平成25年度 🗸                                                                                                    |                                                                 |  |  |
|                                                                        | 検索日付             | 指定しない     ・       平成・年<月<日     日       平成・年<月<日     日       平成・年<月<日     日                                                                                                    |                                                                 |  |  |
|                                                                        | 発注エリア制限          |                                                                                                    |                                                                 |  |  |
| 参加条件                                                                   | 業種制限             | すべての業種の案件を検索するには、全解除ボタンを押下して業種を選択しない状<br>全選択 全解除<br>大分類 中分類<br>「指定なし<br>製造・販売<br>役務の提供等 中分類 「医療・理化学・計測機器 」<br>一般印刷<br>リース・レンタル<br>映画等製作・広告・催事 」<br>・ 青色に反転された業種(大分類、中分類)の案件が検索の対象となります。<br>初期状態では、貴社の希望営業種目として登録された業種の案件と、業種<br>対象です。<br>・ 大分類「指定な」」を選択すると、業種の指定がない案件的<br>・ 複数選択時(はCtrl+ーを押下しながら選択してください。 | 態で検索をしてください。<br><b>重の指定がない案件が検索</b><br><sup>1</sup> 検索の対象となります。 |  |  |
|                                                                        | 質問回答受付           |                                                                                                    |                                                                 |  |  |
|                                                                        | 同等品受付            | ✓                                                                                                    |                                                                 |  |  |
|                                                                        | 入札参加甲請           |                                                                                                    |                                                                 |  |  |
|                                                                        | 案件状態             |                                                                                                    |                                                                 |  |  |
|                                                                        | 案件番号             | 完全一致で検索します。                                                                                                    |                                                                 |  |  |
|                                                                        | 案件名称             | 部分一致で検索します。                                                                                                    |                                                                 |  |  |
| 検索開始<br>検索された案件でも、発注者が付した参加条件によっては参加できない場合もあります。必ず案件の詳細を確認するようにしてください。 |                  |                                                                                                    |                                                                 |  |  |
|                                                                        | 注 ・入札参加<br>及び新名簿 | 資格者名簿(以下「名簿」という。)に基づき検索しますが、名簿の切り替え時期(2年毎)<br>(名簿切り替え時期の翌年度・翌々年度の名簿)の両名簿から検索します。                                                                                                    | こあっては、現名簿                                                       |  |  |
|                                                                        |                  | ヘルプデスク tel:0120-511-270 fax:現在受け                                                                                                    | 付けておりません(11100)                                                 |  |  |

【案件状況案内】:指名競争入札、随意契約の場合は、発注団体が「同等品受付」を設定すると 「同等品」-「受付中」欄が1件増加します。件数の数字を押下して同等品受付中の案件を一覧表示さ せます。

| 2あいち 物品等調達                            |                                      | 案件状況案内                                                   |                                    | 20                | 08/06/10 09:43 |  |  |  |  |
|---------------------------------------|--------------------------------------|----------------------------------------------------------|------------------------------------|-------------------|----------------|--|--|--|--|
| 案件状況案内   条                            | 条件検索   管理メニュー                        |                                                          |                                    | 5                 | 0ページを印刷 終了     |  |  |  |  |
| 案件状況案内                                |                                      |                                                          |                                    |                   |                |  |  |  |  |
| 貴社が参加<br>各項目の件<br><mark>赤太字</mark> で表 | している公開案件とき<br>数の数字を押下する<br>示されている項目は | 指名された案件について、状況毎の<br>と案件毎の状況等をご覧いただけ:<br>、手続きを行う必要のある案件です | の件数を一覧でます。<br>でので、押下し <sup>ま</sup> | 表示していま<br>手続きを行って | す。<br>こください。   |  |  |  |  |
|                                       |                                      | 案件状況                                                     | 一版成书<br>公開見積                       | 指名競争              |                |  |  |  |  |
|                                       | 指名通知                                 | 未確認                                                      | -                                  | 39                |                |  |  |  |  |
|                                       | 見積依頼                                 | 未確認                                                      | -                                  | 10                |                |  |  |  |  |
|                                       |                                      | 受付中                                                      | -                                  | 3                 |                |  |  |  |  |
|                                       | 質問回答                                 | 質問済                                                      | 2                                  | 6                 |                |  |  |  |  |
|                                       |                                      | 回答公開                                                     | 5                                  | 2                 | _              |  |  |  |  |
|                                       |                                      | 受付中                                                      | -                                  | 4                 | 1              |  |  |  |  |
|                                       | 同等品                                  | тыл                                                      | 4                                  | J                 |                |  |  |  |  |
|                                       |                                      | 審査結果                                                     | 6                                  | 7                 |                |  |  |  |  |
|                                       |                                      | 申請済                                                      | 45                                 | -                 |                |  |  |  |  |
|                                       | 沙川具柏亜茲                               |                                                          | 22                                 |                   |                |  |  |  |  |
|                                       |                                      | 入札見積書未提出                                                 | 8                                  | 2                 |                |  |  |  |  |
|                                       | 入札見積                                 | 入札見積書提出済                                                 | 115                                | 53                |                |  |  |  |  |
|                                       |                                      | 開札結果                                                     | 60                                 | 43                |                |  |  |  |  |

#### 4.1.2 案件状況一覧

条件検索画面で入力した条件に合致する案件、あるいは案件状況案内画面で選択した同等品 受付中の案件が一覧表示されます。同等品申請したい案件を選択します。

|                                                                                     | <b>と</b> あいち<br>动品等調達                                                       |                           | 案   | 件状況 | 一覧 |           |             |           | 2015/06/23 15 | :22   |
|-------------------------------------------------------------------------------------|-----------------------------------------------------------------------------|---------------------------|-----|-----|----|-----------|-------------|-----------|---------------|-------|
| 案件状<br>案件                                                                           | <u>案件状況案内   条件検索   管理メニュー</u>   このページを印刷 終了<br>案件状況一覧                       |                           |     |     |    |           |             |           |               |       |
| 案件番                                                                                 | 全1件 10 文件 認知<br>案件番号 - 〇 昇順 🔾 降順 平成23年5月12日より、初期表示は案件番号の降順で表示されています。 1/1ページ |                           |     |     |    |           |             |           |               |       |
| No.                                                                                 | 案件番号<br>案件名称                                                                | 回体名<br>発注所属               | 執行回 | 指名  | 質問 | 同笑品       | 調達状況<br>資格  | 入札        | 通知            | 協西    |
|                                                                                     |                                                                             |                           | 数   | 見積  | 回答 | 만국때       | 確認          | 見積        | 状況            | IBISC |
| 1                                                                                   | 1506232300000008926<br>カラーブリンター20150623                                     | 愛知県<br>あいち所属05<br>物/総価/一般 | 1   |     | -  | 同等品<br>受付 | 確認申請<br>受付前 | 入札<br>受付前 |               |       |
| 案件番号         〇 昇順         〇 降順         現在日から30日より前に中止しなった案件は表示されません。         1/1ページ |                                                                             |                           |     |     |    |           |             |           |               |       |
|                                                                                     | 最新情報                                                                        |                           |     |     |    |           |             |           |               |       |

同等品申請を行いたい案件を選択し、「同等品」欄の「同等品受付」を押下します。

【補足説明】

「同等品」欄の「同等品受付」のリンク名称は、発注団体で設定した受付期間が満了すると「同 等品締切」となり、以後は同等品申請ができなくなります。同等品申請は申請受付期間中に行っ てください。

#### 4.1.3 同等品一覧

同等品一覧が表示されます。

|                               | ● ● ● ● ● ● ● ● ● ● ● ● ● ● ● ● ● ● ● |                                       |      |      |    | 5/06/23 15:22 |  |
|-------------------------------|---------------------------------------|---------------------------------------|------|------|----|---------------|--|
| <u>案件状況案内   条件検索   管理メニュー</u> |                                       |                                       |      |      |    |               |  |
| 案件科                           | 尤況一覧 → 同等品一覧                          |                                       |      |      |    |               |  |
|                               | 案件番号                                  | 1506232300000008926                   |      |      |    |               |  |
|                               | 調達整理番号                                | 1234567890                            |      |      |    |               |  |
| F                             | 司等品申請受付期間                             | 平成27年 6月23日 15時20分~平成27年 6月23日 15時30分 |      |      |    |               |  |
|                               | 案件名称                                  | カラーブリンタ                               |      |      |    |               |  |
| 参加                            | 発注エリア                                 | 制限なし                                  |      |      |    |               |  |
| 条件                            | 業種                                    | 01 :製造・販売 /中分類全て                      |      |      |    |               |  |
|                               | <br>発注区分                              | 物品調達/総価契約/一般競争入札                      |      |      |    |               |  |
|                               |                                       |                                       |      |      |    |               |  |
| 品名                            | ▼ △ 豆 順 🔿 降 順                         |                                       |      |      |    | 1/1ページ        |  |
| 1                             | 品名                                    |                                       |      | 申請件数 |    | 同等品           |  |
| No.                           | > 同等品                                 |                                       | 自社提出 | 状況   | 判定 |               |  |
| 1                             | <u>カラーブリンタ</u>                        |                                       |      | oí#  |    | 申請            |  |
| (基準品)                         | > カラーブリンタ                             |                                       |      |      |    |               |  |
| 品名                            | 🗾 🔷 昇順 🜍 降順                           |                                       |      |      |    | 1/1ページ        |  |
|                               |                                       | 戻る                                    |      |      |    |               |  |

同等品を申請したい購入予定品目の<申請>ボタンを押下します。

【補足説明】

購入予定品目について基準品が設定されているときは、当該基準品の「No.」欄に(基準品) と表示されます。

| 1 | 自社提出    | 同等品申請の申請後、当該申請が自社より提出した申請で |
|---|---------|----------------------------|
|   |         | あった場合に〇が表示されます。            |
| 2 | 申請件数・状況 | 購入予定品目の欄では、申請された同等品の件数が表示さ |
|   |         | れます。申請済みの同等品の欄では、「審査待ち」や「結 |
|   |         | 果公開」等の審査状況が表示されます。         |
| 3 | 判定      | 申請された同等品に対して、発注団体で審査した結果(採 |
|   |         | 用又は不採用)が表示されます。            |

## 4.1.4 同等品入力

申請する同等品の詳細情報を入力します。

|                | しまいち<br>四品等調達            | 同等品入力                                                                      | 2015/06/23 15:23   |
|----------------|--------------------------|----------------------------------------------------------------------------|--------------------|
| 案件状            | 況案内   条件検索   管理          | <u> </u>                                                                   | このページを印刷 終了        |
| 案件             | ‡状況一覧 → 同等品一覧 → 同等品      | άλλ                                                                        |                    |
|                | 案件番号                     | 150623230000008926                                                         |                    |
|                | 調達整理番号                   | 1234567890                                                                 |                    |
|                | 同等品申請受付期間                | 平成27年 6月23日 15時20分~平成27年 6月23日 15時30分                                      |                    |
|                | 案件名称                     | <u>カラーブリンター20150623</u>                                                    |                    |
| 参加             | 発注エリア                    |                                                                            |                    |
| 杀件             | 業種                       | 01:製造・販売 /中分類全て                                                            |                    |
|                | 発注区分                     | 物品調達/総価契約/一般競争入札                                                           |                    |
|                | 品名                       | <u>カラーブリンター20150623</u>                                                    |                    |
|                |                          | 【同等品入力】                                                                    |                    |
|                |                          | 平成27年 6月23日                                                                |                    |
|                |                          |                                                                            |                    |
|                | メーカー名(*)<br>[全半角10文字]    |                                                                            |                    |
|                | 品番(*)<br>[全半角30文字]       |                                                                            |                    |
| [1             | 定価(*)<br>半角数字・コンマ無し12文字] | <ul> <li>○ オープン価格</li> <li>○ 定価</li> <li>円(税抜き)</li> <li>円(税込み)</li> </ul> |                    |
|                | 参照URL<br>[半角100文字]       |                                                                            |                    |
|                | 仕様規格等<br>[全半角50文字]       |                                                                            |                    |
|                | カタログ名称<br>[全半角10文字]      |                                                                            |                    |
|                | カタログ頁<br>[半角4文字]         | <u>а</u>                                                                   |                    |
|                | 添付ファイル                   | C件登録済み                                                                     |                    |
|                | 備考<br>[全半角100文字]         |                                                                            |                    |
| (*)は必約<br>入力欄の | 頃入力項目です<br>の文字種が全半角の場合、文 | 字数上限値は全て全角で入力した場合を指します                                                     |                    |
|                |                          | 入力終了                                                                       |                    |
|                |                          | ヘルプデスク tel:0120-511-270 fax:現在受                                            | け付けておりません(VM32010) |

① 申請したい同等品の情報を入力します。

② 添付ファイルを添付したいときは、<添付> ボタンを押下します。

③ <入力終了>ボタンを押下します。

【項目説明】

| 1 | 商品名    | 申請する同等品の商品名を入力します。            |
|---|--------|-------------------------------|
| 2 | メーカー名  | 申請する同等品の製造メーカーを入力します。         |
| 3 | 品番     | 申請する同等品の品番を入力します。             |
| 4 | 定価     | 申請する同等品の定価を入力します。定価は「オープン価    |
|   |        | 格」か「定価」をラジオボタンで選択します。「定価」を    |
|   |        | 選択した場合、「税抜き」もしくは「税込み」価格を入力    |
|   |        | します。                          |
| 5 | 参照URL  | 申請する同等品を参照できるWEBサイト等があるとき、    |
|   |        | 当該サイトのURLを入力します。              |
| 6 | 仕様規格等  | 申請する同等品の仕様規格等を入力します。          |
| 7 | カタログ名称 | 申請する同等品を掲載したカタログ等があるときは、当該    |
|   |        | カタログの名称を入力します。                |
| 8 | カタログ頁  | 申請する同等品を掲載したカタログ等があるときは、当該    |
|   |        | 同等品の掲載されているカタログ頁を入力します。       |
| 9 | 添付ファイル | 登録済みの添付ファイルの件数が表示されます。        |
|   |        | ※<添付>ボタンを押下すると同等品添付ファイル画面     |
|   |        | (4.1.4.1)に画面遷移し、添付ファイルを登録する   |
|   |        | ことができます。添付ファイルは合計で3MByte まで登録 |
|   |        | することが可能です。                    |

... <補足>入力文字について

- ・ 画面上に「全半角文字」とある場合は、全角、半角双方の文字入力が可能であり、 文字数は全て全角文字で入力した場合の上限文字数となります。したがって、全 て半角文字で入力すると、全角文字で入力した場合の2倍の文字数が入力可能で す。なお、全角文字、半角文字の混在は可能です。
- ・<u>半角カタカナ、半角かぎカッコ(「」)、半角中点(・)はシステム上、不正文字</u>
   <u>と認識されエラーとなります。</u>

## 4.1.4.1 同等品添付ファイル

|                                                                              | <b>とあい</b> ち<br>物品等調達                             | 同等品添付ファイル                                  | 2008/06/10 14:25 |  |  |  |  |
|------------------------------------------------------------------------------|---------------------------------------------------|--------------------------------------------|------------------|--|--|--|--|
| 案件状                                                                          | <u>   条件検</u>                                     | <u>索</u>   <u>管理メニュー</u>                   | このページを印刷 終了      |  |  |  |  |
| 案                                                                            | 件状况一覧 -> 同等品一                                     | 覧 -> 同等品入力 -> 同等品添付ファイル                    |                  |  |  |  |  |
|                                                                              |                                                   |                                            |                  |  |  |  |  |
|                                                                              |                                                   | 【添付ファイル入力】                                 |                  |  |  |  |  |
|                                                                              | 添付ファイル                                            | 名称:<br>[全半角30文字] ※名称は添付ファイル一覧でも編集でき<br>場所: | <br>参照           |  |  |  |  |
|                                                                              |                                                   | ※添付ファイルは全部で3Mbyteが限度です。<br>添付              |                  |  |  |  |  |
|                                                                              |                                                   | 【添付ファイル一覧】                                 |                  |  |  |  |  |
|                                                                              | 名称                                                | 添付資料                                       |                  |  |  |  |  |
| 1                                                                            | ファイル名                                             | shiryoudoc                                 | 削除               |  |  |  |  |
|                                                                              | サイズ                                               | 0.02 Mbyte                                 |                  |  |  |  |  |
|                                                                              | 名称                                                | 商品概要                                       |                  |  |  |  |  |
| 2                                                                            | ファイル名                                             | gaiyou.doc                                 | 削除               |  |  |  |  |
|                                                                              | サイズ                                               | 0.02 Mbyte                                 |                  |  |  |  |  |
|                                                                              | 合計サイズ                                             | 0.05 Mbyte                                 |                  |  |  |  |  |
| 入力欄の又字種か全半角の場合、又字数上限値は全て全角で入力した場合を指します<br>5Kbyte未満のファイルは0.00Mbyteと表示されます<br> |                                                   |                                            |                  |  |  |  |  |
| 入力終了 戻る                                                                      |                                                   |                                            |                  |  |  |  |  |
|                                                                              | ヘルプデスタ tel:0120-511-270 fax:現在受け付けておりません(VM32030) |                                            |                  |  |  |  |  |

- 添付したいファイル情報を入力します。添付ファイルを添付するには<参照>ボタンを押下し、ファイル選択ダイアログから添付したいファイルを指定します。「名称」欄に添付ファイルのファイル名を入力します。
- ② <添付>ボタンを押下し、添付ファイル一覧に追加します。

※複数のファイルを添付する場合は①と②を繰り返します。

③ <入力終了>ボタンを押下します。

【補足説明】

添付資料の削除を行うときは、削除する添付資料を選択し<削除> ボタンを押下します。

#### 4.1.5 同等品入力確認

入力内容を確認し、申請します。

|      | し<br>品等調達              | 同等品入力確認                               | 2015/06/23 15:24    |
|------|------------------------|---------------------------------------|---------------------|
| 案件状法 | <u> 況案内   条件検索   管</u> | <u>理メニュー</u>                          | このページを印刷 終了         |
| 案件   | 状況一覧 -> 同等品一覧 -> 同等。   | 記入力                                   |                     |
|      |                        | _                                     |                     |
|      | 案件番号                   | 1506232300000008926                   |                     |
|      | 調達整理番号                 | 1234567890                            |                     |
|      | 同等品申請受付期間              | 平成27年 6月23日 15時20分~平成27年 6月23日 15時30分 |                     |
|      | 案件名称<br>┌─────         | <u>カラーブリンター20150623</u>               |                     |
| 参加   | 発注エリア                  | 制限なし                                  |                     |
| 条件   | 業種                     | 01:製造・販売 /中分類全て                       |                     |
|      | 発注区分                   | 物品調達/総価契約/一般競争入札                      |                     |
|      | 品名                     | <u>カラーブリンター20150623</u>               |                     |
|      |                        | 【同等品】                                 |                     |
|      | 申請日                    | 平成27年 6月23日                           |                     |
|      | <br>申請業者               | 株式会社 動作確認                             |                     |
|      | 商品名                    | A3対応カラーブリンタ                           |                     |
|      | メーカー名                  | 株式会社●●                                |                     |
|      | 品番                     | 123-456                               |                     |
|      | 定価                     | オーブン価格                                |                     |
|      | 参照URL                  |                                       |                     |
|      | 仕様規格等                  | A3対応カラーブリンタ                           |                     |
|      | カタログ・頁                 |                                       |                     |
|      | 添付ファイル                 | <u>2/#</u>                            |                     |
|      | 備考                     |                                       |                     |
|      |                        |                                       |                     |
|      |                        | 申請 戻る                                 |                     |
|      |                        | ーーーーーーーーーーーーーーーーーーーーーーーーーーーーーーーーーーーー  | そけ付けておりません(VM32020) |
|      |                        |                                       |                     |

入力した内容に誤りがないか確認し、<申請>ボタンを押下します。

### 4.1.6 同等品入力完了

同等品申請が完了したことを確認します。

| しめの<br>の<br>あいち<br>物品等調達      | 同等品入力完了                                 | 2008/06/10 11:28      |
|-------------------------------|-----------------------------------------|-----------------------|
| <u>案件状況案内   条件検索   管理メニュー</u> |                                         | このページを印刷 終了           |
| 案件状況一覧 -> 同等品一覧 -> 同等品入力      |                                         |                       |
|                               | 同等品を申請しました。                             |                       |
|                               | 同等品一覧へ<br>ヘルファスク tel:0120-511-270 fax:参 | 【在受け付けておりません(YM32050) |
|                               |                                         |                       |

#### 4.2 同等品の参照

この節では、申請された同等品の審査結果を参照する方法について説明します。審査結果は自 社が行った申請も他社が行った申請も参照することができます。同等品を参照するには次のよう な画面の流れで処理を行います。

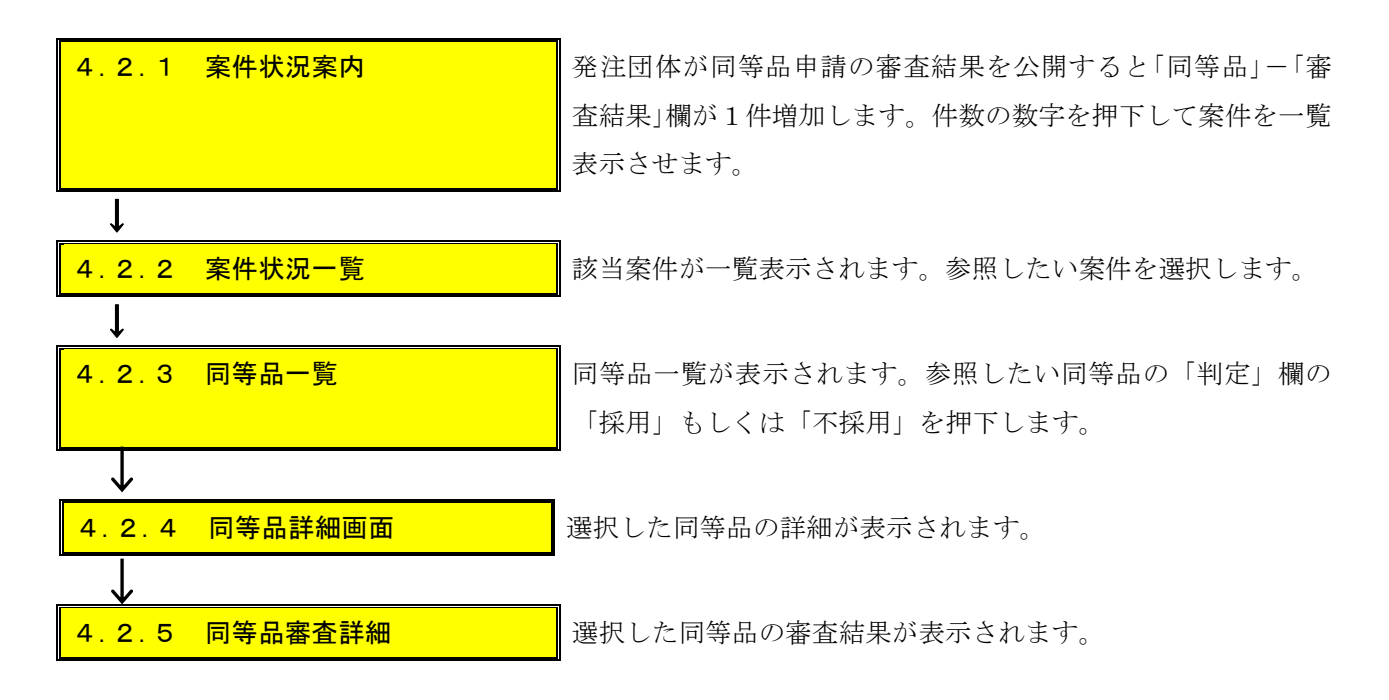

#### 4.2.1 案件状況案内

発注団体が同等品申請の審査結果を公開すると「同等品」-「審査結果」欄が1件増加します。件 数の数字を押下して同等品の審査結果を公開された案件を一覧表示させます。

| 2あい5 物品等調達                            |                                            | 案件状況案内                                            | L                             | 2008/06/10 09            |
|---------------------------------------|--------------------------------------------|---------------------------------------------------|-------------------------------|--------------------------|
| <u> 状況案内   </u> 3                     | <u> 条件検索   管理メニュー</u>                      |                                                   |                               | このページを印刷                 |
| 2件状況案内                                |                                            |                                                   |                               |                          |
| 貴社が参加<br>各項目の件<br><mark>赤太字</mark> で表 | 回している公開案件と指<br>き数の数字を押下すると<br>€示されている項目は、■ | 名された案件について、状況毎<br>案件毎の状況等をご覧いただ<br>手続きを行う必要のある案件で | Fの件数を一覧で<br>けます。<br>ごすので、押下し手 | 表示しています。<br>手続きを行ってください。 |
|                                       |                                            | 案件状況                                              | 一般競争<br>公開見積                  | 指名競争                     |
|                                       | 指名通知                                       | 未確認                                               |                               | 39                       |
|                                       | 見積依頼                                       | 未確認                                               |                               | 10                       |
|                                       |                                            | 受付中                                               |                               | 3                        |
|                                       | 質問回答                                       | 質問済                                               | 2                             | 6                        |
|                                       |                                            | 回答公開                                              | 5                             | 2                        |
|                                       |                                            | 受付中                                               |                               | 4                        |
|                                       | 同等品                                        | 申請洛                                               | 4                             | 5                        |
|                                       |                                            | 審査結果                                              | 6                             | 7                        |
|                                       | 参加資格確認                                     | 申請済                                               | 45                            | 10.00                    |
|                                       | 3//03-410 00:00                            | 審査結果                                              | 22                            | 1 <u>1111</u>            |
|                                       |                                            | 入札見積書未提出                                          | 8                             | 2                        |
|                                       | 入札見積                                       | 入札見積書提出済                                          | 115                           | 53                       |
|                                       |                                            | 開札結果                                              | 60                            | 43                       |
|                                       |                                            | 中止案件                                              |                               | 4                        |
|                                       |                                            | 未回答                                               |                               | 8                        |
|                                       | 安注状况 —                                     |                                                   |                               | 3                        |
| ※ 入札見積(                               | の開札結果の件数は、公開し                              | てから30日以内の案件数です。それ」                                | 以前の結果について(                    | は条件検索よりご参照ください。          |
|                                       | CARCINER 2013 2222242 2222222              |                                                   |                               |                          |

【補足説明】

- ① 申請された同等品は「受付中」もしくは「申請済」を選択しても参照可能です。
- ② 一般競争入札、入札後資格確認型一般競争入札、公開見積競争(オープンカウンタ)の場合で、まだ参加していない(自社による同等品申請等を行っていない)案件については、案件状況案内画面に表示されません。まだ参加していない案件について、他社による同等品申請の内容等を参照したいときは、条件検索画面で各種条件を入力して参照したい案件を検索します。

#### 4.2.2 案件状況一覧

該当案件が一覧表示されます。参照したい案件を選択します。

|           | <b>しあい5</b><br>即品等調達                         |                           | 案    | <b>《件状</b> 況 | 一覧       |                          |             |           | 2015/06/23 15 | :30                                |
|-----------|----------------------------------------------|---------------------------|------|--------------|----------|--------------------------|-------------|-----------|---------------|------------------------------------|
| 案件状<br>案件 | <u>況案内</u>   <u>条件検索</u>   管理メニュー  <br>#状況一覧 |                           |      |              |          |                          |             |           | このべー          | ジを印刷 終了                            |
| 案件番       | 등 🗾 🔕 昇順 🕥 降順 平成23年5月1                       | 2日より、初期表示は案件番号の降          | 順で表  | 表示されています。    |          |                          |             |           | 全1件           | 10 <b>・</b> 件 <b>医</b> 示<br>1/1ページ |
|           | 安佛延日                                         | 日4-6                      | 執    |              |          |                          | 調達状況        |           |               |                                    |
| No.       | 条件番号<br>案件名称                                 | 回体名<br>発注所属               | 日数   | 指名<br>見積     | 質問<br>回答 | 同等品                      | 資格<br>確認    | 入札<br>見積  | 通知<br>状況      | 摘要                                 |
| 1         | 1506232300000008926<br><u>カラーブリンタ</u>        | 愛知県<br>あいち所属05<br>物/総価/一般 | 1    |              | _        | 同 <u>等品</u><br><u>締切</u> | 確認申請<br>受付前 | 入札<br>受付前 |               |                                    |
| 案件番       | 号 🚽 🔷 昇順 🕤 降順 現在日から30日                       | はり前に中止になった案件は表示。          | きれまt | ±ん。          |          |                          |             |           |               | 1/1ページ                             |
|           |                                              |                           |      | 最新情報         | 2        |                          |             |           |               |                                    |
|           |                                              |                           |      |              | ヘルプ      | デスク tel:0                | 120-511-270 | fax:現在受け  | 付けておりま        | せん (VM01200)                       |
|           |                                              |                           |      |              |          |                          |             |           |               |                                    |
|           |                                              |                           |      |              |          |                          |             |           |               |                                    |
|           |                                              |                           |      |              |          |                          |             |           |               |                                    |
|           |                                              |                           |      |              |          |                          |             |           |               |                                    |

同等品申請の審査結果を参照したい案件を選択し、「同等品」欄の「同等品受付」又は「同 等品締切」を押下します。

#### 4.2.3 同等品一覧

同等品一覧が表示されます。参照したい同等品の「判定」欄の「採用」もしくは「不採用」 を押下します。

| ・ ・・・・・・・・・・・・・・・・・・・・・・・・・・・ |                                |                                                                            |          |              |                         |                                    |
|-------------------------------|--------------------------------|----------------------------------------------------------------------------|----------|--------------|-------------------------|------------------------------------|
| 案件状况                          | 「第四日 条件検索   管理                 | <u>19=a</u>                                                                |          |              |                         | このページを印刷 終了                        |
| 5.170                         | 案件番号<br>調達整理番号<br>調達整理番号       | 1506232300000008927<br>1234567680<br>平成27年 6月23日 15時40分~平成27年 6月23日 15時50分 |          |              |                         |                                    |
| 参加条件                          | ※件名称<br>発注エリア<br>業種            | <u>フラーフリンタ</u><br>制限/JJ。<br>01:製造・販売/中分類全て                                 |          |              |                         |                                    |
|                               | 晚注区分                           | 物品調達/総価契約/一般競争入札                                                           |          |              |                         |                                    |
| 品名                            |                                |                                                                            |          |              |                         | 全1件 <mark>5 ■</mark> 件 🚥<br>1/1ページ |
|                               | 品名                             |                                                                            |          | 申請件数         |                         | 同等品                                |
| NO.                           | > 同等品                          |                                                                            | 目社<br>提出 | 状況           | 利定                      |                                    |
| 1                             | <u>カラーブリンタ</u><br>> カラーブリンタ    |                                                                            |          | 21牛          |                         |                                    |
|                               | > A3対応カラーブリンタ<br>> A5対応カラーブリンタ |                                                                            | 0        | 結果公開<br>結果公開 | <u>採用</u><br><u>不採用</u> |                                    |

① 申請された同等品の詳細を参照する場合は、参照したい同等品の商品名を押下します。
 →画面は同等品詳細画面(4.2.4)に遷移します。

戻る

② 申請された同等品の審査結果を参照する場合、参照したい同等品の「判定」欄-「採用」 もしくは「不採用」を押下します。

→画面は同等品審査詳細画面(4.2.5)に遷移します。

【項目説明】

品名

💽 🔿 井順 🔾 降順

| 1 | 自社提出 | 当該申請が自社より提出した申請であった場合に〇が表  |
|---|------|----------------------------|
|   |      | 示されます。                     |
| 2 | 状況   | 購入予定品目の欄では、申請された同等品の件数が表示さ |
|   |      | れます。同等品の欄では、審査状況が表示されます。   |
| 3 | 判定   | 申請された同等品に対して、発注団体で審査した結果が表 |
|   |      | 示されます。                     |

1/1ページ

#### 4.2.4 同等品詳細

選択した同等品の詳細が表示されます。

|      | よういう<br>品等調達        | 同等品詳細                                 | 2015/06/23 15:32                                                                                                    |
|------|---------------------|---------------------------------------|----------------------------------------------------------------------------------------------------|
| 案件状别 |                     | <u>한理メニュー</u>                         | このページを印刷 終了                                                                                                    |
| 案件科  | 尤兄一覧 -> 同等品一覧 -> 同等 | 新品書業組                                 |                                                                                                    |
|      |                     |                                       |                                                                                                    |
|      | 案件番号                | 150623230000008926                    |                                                                                                    |
|      | 調達整理番号              | 1234567890                            |                                                                                                    |
| F    | 同等品申請受付期間           | 平成27年 6月23日 15時20分~平成27年 6月23日 15時30分 |                                                                                                    |
|      | 案件名称                | <u>カラーブリンター20150623</u>               |                                                                                                    |
| 参加   | 発注エリア               | 制限社                                   |                                                                                                    |
| 杀件   | 業種                  | 01:製造・販売 / 中分類全て                      |                                                                                                    |
|      |                     | 物品調達/総価契約/一般競争入札                      |                                                                                                    |
|      | 品名                  | <u>カラーブリンター20150623</u>               |                                                                                                    |
|      |                     | 【曰华口】                                 |                                                                                                    |
|      |                     |                                       |                                                                                                    |
|      | <br>                |                                       |                                                                                                    |
|      |                     |                                       |                                                                                                    |
|      |                     |                                       |                                                                                                    |
|      | <br>                |                                       |                                                                                                    |
|      |                     |                                       |                                                                                                    |
|      |                     |                                       |                                                                                                    |
|      |                     |                                       |                                                                                                    |
|      |                     |                                       |                                                                                                    |
|      | 構表                  |                                       |                                                                                                    |
|      | 踊ち                  |                                       |                                                                                                    |
|      |                     |                                       |                                                                                                    |
|      |                     | 反る                                    |                                                                                                    |
|      |                     |                                       | the set of the set of |

ヘルプデスク tel:0120-511-270 fax:現在受け付けておりません(VM31020)

- ① 申請されている同等品の詳細を確認します。
- ② 添付ファイルを参照するためには、「添付ファイル」欄の件数の数字を押下します。
   →画面は同等品添付ファイル一覧画面(4.2.5.1)に遷移します。

| 1 | 商品名      | 参照した同等品の商品名が表示されます。        |
|---|----------|----------------------------|
| 2 | メーカー名    | 参照した同等品の製造メーカーが表示されます。     |
| 3 | 品番       | 参照した同等品の品番が表示されます。         |
| 4 | 定価       | 参照した同等品の定価が表示されます。         |
| 5 | 参照URL    | 参照した同等品の参照URLが表示されます。      |
| 6 | 仕様規格等    | 参照した同等品の仕様規格等が表示されます。      |
| 7 | カタログ名称・頁 | 参照した同等品の掲載されたカタログの名称・頁が表示さ |
|   |          | れます。                       |
| 8 | 添付ファイル   | 参照した同等品に対する登録済み添付ファイルの件数が  |
|   |          | 表示されます。                    |

#### 4.2.5 同等品審査詳細

選択した同等品の審査結果が表示されます。

|      | <b>/ あい</b> ち<br>品等調達   | 同等品審査詳細                               | 2015/06/23 15:33 |
|------|-------------------------|---------------------------------------|------------------|
| 案件状法 | <u> 記案内   条件検索   管理</u> | ا                                     | このページを印刷 終了      |
| 案件   | 状況一覧 → 同等品一覧 → 同等品      | 審査詳細                                  |                  |
|      |                         |                                       |                  |
|      | 案件番号                    | 1506232300000008926                   |                  |
|      | 調達整理番号                  | 1234567890                            |                  |
| I    | 司等品申請受付期間               | 平成27年 6月23日 15時20分~平成27年 6月23日 15時30分 |                  |
|      | 案件名称                    | <u>カラーブリンター20150623</u>               |                  |
| 参加   | 発注エリア                   | 制限なし                                  |                  |
| 条件   | 業種                      | 01 :製造・販売 /中分類全て                      |                  |
|      | <br>発注区分                | 物品調達/総価契約/一般競争入札                      |                  |
|      | 品名                      | <u>カラーブリンター20150623</u>               |                  |
|      |                         | 「它大社用】                                |                  |
|      |                         |                                       |                  |
|      | 番 宜 結 禾 公 囲 日<br>       | 平政27年 6月23日<br>150 <b>年</b>           |                  |
|      |                         |                                       |                  |
|      | - <u>-</u>              |                                       |                  |
|      |                         | 【同等品】                                 |                  |
|      | 申請日                     | 平成27年 6月23日                           |                  |
|      | 商品名                     | A3対応カラーブリンタ                           |                  |
|      | メーカー名                   | 株式会社●●                                |                  |
|      | 品番                      | 123-456                               |                  |
|      | 定価                      | オープン価格                                |                  |
|      | 参照URL                   |                                       |                  |
|      | 仕様規格等                   | A3対応カラーブリンタ                           |                  |
|      | カタログ・頁                  |                                       |                  |
|      | 添付ファイル                  | 2件                                    |                  |
|      | 備考                      |                                       |                  |
|      |                         |                                       |                  |
|      |                         | 戻る                                    |                  |
|      |                         | ヘルプデスク tel:0120-511-270 fax:現在        |                  |

- ① 同等品の審査結果の詳細を確認します。
- ② 添付ファイルを参照するためには、「添付ファイル」欄の件数の数字を押下します。
   →画面は同等品添付ファイル一覧画面(4.2.5.1)に遷移します。

| 1 | 審査結果公開日 | 参照した同等品の審査結果公開日が表示されます。 |
|---|---------|-------------------------|
| 2 | 審査結果    | 参照した同等品の審査結果が表示されます。    |
| 3 | 理由      | 参照した同等品の審査結果の理由が表示されます。 |

## 4.2.5.1 同等品添付ファイル一覧

|         | しあいう<br>同時調達   | 同等品添付ファイル一覧                     | 2008/06/10 14:26    |
|---------|----------------|---------------------------------|---------------------|
| 案件状     | 況案内   条件検索     | <u> 1 管理メニュー</u>                | このページを印刷 終了         |
| 案件      | →状況→覧 -> 同等品→覧 | > 同等品詳細 -> 同等品添付ファイルー覧          |                     |
| -       |                | 「添付ファイル一覧」                      |                     |
|         | 名称             | ふけ資料<br>添付資料                    |                     |
| 1       | サイズ            | 0.02 Mbyte                      |                     |
| 0       | 名称             | 商品概要                            |                     |
| 2       | サイズ            | 0.02 Mbyte                      |                     |
|         | 合計サイズ          | 0.05 Mbyte                      |                     |
| 5Kbyte= | 長満のファイル(は0.00) | Mbyteと表示されます                    |                     |
|         |                | 戻る                              |                     |
|         |                | ヘルプデスク tel:0120-511-270 fax:現在受 | とけ付けておりません(VM31030) |
|         |                |                                 |                     |
|         |                |                                 |                     |
|         |                |                                 |                     |
|         |                |                                 |                     |
|         |                |                                 |                     |
|         |                |                                 | ~                   |

「名称」欄のリンクを押下します。

→該当のファイルのダウンロードダイアログが表示されますので、開くまたは保存のいずれ かを選択してください。

| 1 | サイズ   | ファイルサイズが表示されます。単位は、MByte(小数点        |
|---|-------|-------------------------------------|
|   |       | 第二位まで小数点第三位以下は四捨五入)で表示されま           |
|   |       | す。そのため、5KByte 未満のファイルは表示上 0.00MByte |
|   |       | と表示されます。                            |
| 2 | 合計サイズ | ファイルの合計サイズが表示されます。                  |

#### 4.3 同等品の取り消し

この節では申請済みの同等品を取り消す方法について説明します。同等品は自社が申請した同 等品に対してのみ取り消すことが可能です。また、既に審査の完了した同等品は取り消すことが できません。同等品を取り消すには次のような画面の流れで処理を行います。

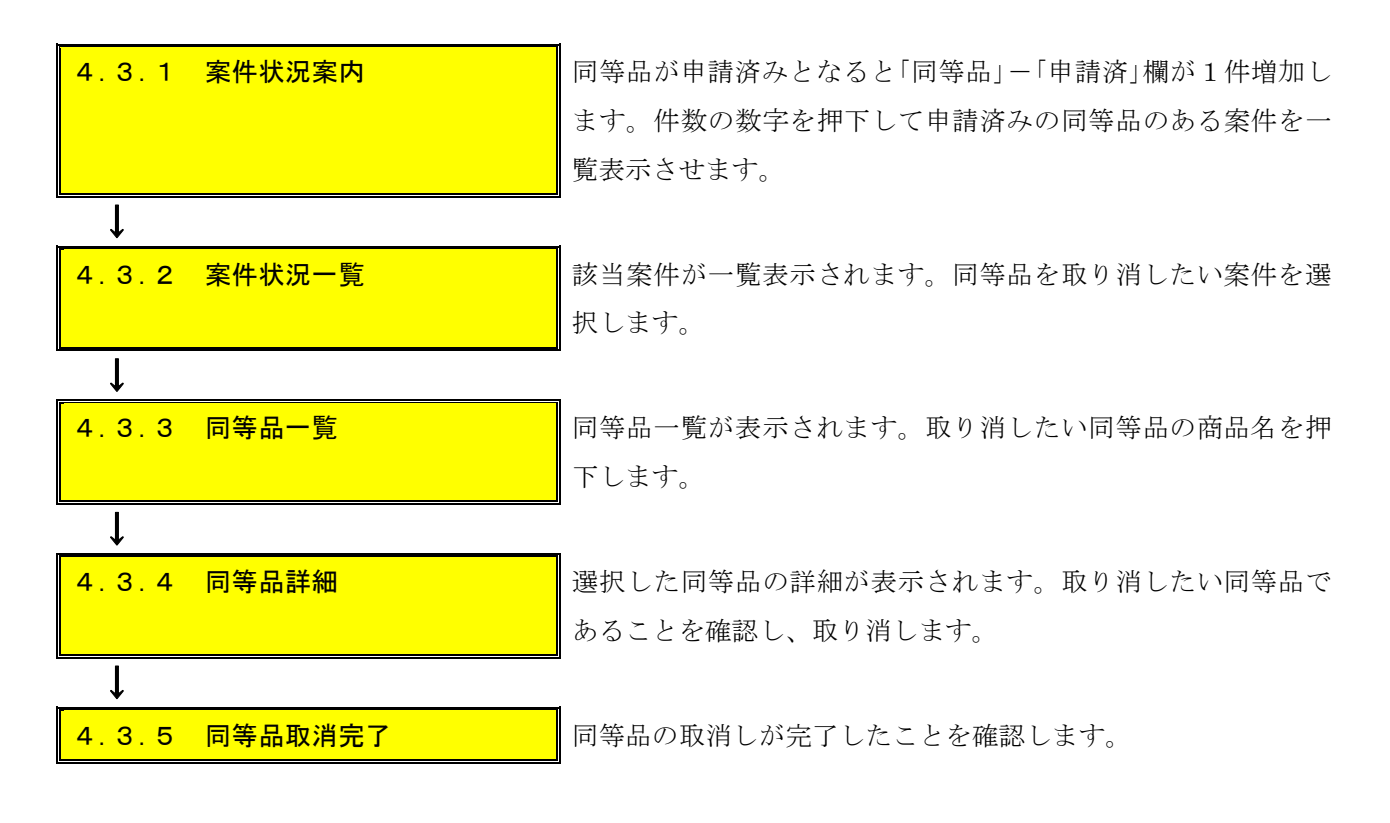

#### 4.3.1 案件状況案内

同等品が申請済みとなると「同等品」-「申請済」欄が1件増加します。件数の数字を押下して申 請済みの同等品のある案件を一覧表示させます。

| しまいち<br>一物品等調達                        |                                       | 案件状況案内                                                  |                             | 20                             | 08/06/10 09:43 |
|---------------------------------------|---------------------------------------|---------------------------------------------------------|-----------------------------|--------------------------------|----------------|
| <u>件状況案内</u>   <u>条</u><br>案件状況案内     | ☆件検索   管理メニュー                         | : 1                                                     |                             | 21                             | のページを印刷 終      |
| 貴社が参加<br>各項目の件<br><mark>赤太字</mark> で表 | している公開案件と打<br>*数の数字を押下する<br>示されている項目は | 皆名された案件について、状況毎(<br>と案件毎の状況等をご覧いただけ、<br>、手続きを行う必要のある案件で | の件数を一覧で<br>けます。<br>すので、押下し■ | *表示していま<br>手続きを行っ <sup>-</sup> | きす。<br>てください。  |
|                                       |                                       | 案件状況                                                    | 一般競争公開見積                    | 指名競争                           |                |
|                                       | 指名通知                                  | 未確認                                                     |                             | 39                             |                |
|                                       | 見積依頼                                  | 未確認                                                     | -                           | 10                             |                |
|                                       |                                       | 受付中                                                     |                             | 3                              |                |
|                                       | 質問回答                                  | 質問済                                                     | 2                           | 6                              |                |
|                                       |                                       | 回答公開                                                    | 5                           | 2                              |                |
|                                       |                                       | 受付中                                                     |                             | 4                              |                |
|                                       | 同等品                                   | 申請済                                                     | 4                           | 5                              |                |
|                                       |                                       | 審査結果                                                    | 6                           | 7                              |                |
|                                       | 参加资故破到                                | 申請済                                                     | 45                          | 100                            |                |
|                                       | 参加具格唯認                                |                                                         | 22                          | -                              |                |
|                                       |                                       | 入札見積書未提出                                                | 8                           | 2                              |                |
|                                       | 入札見積                                  | 入札見積書提出済                                                | 115                         | 53                             |                |
|                                       |                                       |                                                         |                             | C                              |                |

#### 4.3.2 案件状況一覧

該当案件が一覧表示されます。取り消したい案件を選択します。

| <b>205</b> /05<br>物品等調達 案件状況一覧 |                                                              |                                        |      |          |          |           | 2008/06/10 11:17 |           |          |    |
|--------------------------------|--------------------------------------------------------------|----------------------------------------|------|----------|----------|-----------|------------------|-----------|----------|----|
| 案件                             | <u>案件状況案内   条件検索   管理メニュー</u>   <u>このページを印刷</u> 終了<br>案件状況一覧 |                                        |      |          |          |           |                  |           |          |    |
| 案件                             | 全1件 10 ♥件 後示<br>案件番号 ▼ ▲ 昇順 ● 降順 1/1ページ                      |                                        |      |          |          |           |                  |           |          |    |
| 1000                           | 案件番号<br>案件名称                                                 | 団体名<br>発注所属                            | 執行回数 | 調達状況     |          |           |                  |           |          |    |
| No.                            |                                                              |                                        |      | 指名<br>見積 | 質問<br>回答 | 同等品       | 資格<br>確認         | 入札<br>見積  | 通知<br>状況 | 摘要 |
| 1                              | 0806102300000009096<br><u>カラーブリンタ</u>                        | 愛知県<br>愛知県〇〇部契約<br>担当課(短)<br>物/総価/オーブン | 1    |          | -        | 同等品<br>受付 | 1.000            | 見積<br>受付前 |          |    |
| 案件番号 ▼ ● 昇順 ● 降順 1/1ページ        |                                                              |                                        |      |          |          |           |                  |           |          |    |
| 最新情報                           |                                                              |                                        |      |          |          |           |                  |           |          |    |

申請した同等品を取り消したい案件を選択し、「同等品」欄の「同等品受付」を押下します。

## 4.3.3 同等品一覧

同等品一覧が表示されます。取り消したい同等品の商品名を押下します。

|                                         | <b>℃</b> 物時調達 同等品一覧                                                          |                                                                                                    |              |              |    | 2015/06/23 15:44              |  |  |
|-----------------------------------------|------------------------------------------------------------------------------|----------------------------------------------------------------------------------------------------|--------------|--------------|----|-------------------------------|--|--|
| 案件状》                                    |                                                                              | <u>理メニュー</u>                                                                                                    |              |              |    | このページを印刷 終了                   |  |  |
| 案件:                                     | 状況一覧 -> 同等品一覧                                                                |                                                                                                    |              |              |    |                               |  |  |
|                                         | 案件番号       調達整理番号       同等品申請受付期間       案件名称       発注エリア       業種       おさロハ | 1506232300000008927<br>1234567890<br>平成27年 6月23日 15時40分~平成27年 6月23日 15時50<br><u>カラーブリンター220150623</u><br>制限なし<br>01:製造・販売 /中分類全て | <del>分</del> |              |    |                               |  |  |
| 品名                                      | - ▲ 昇順 ● 降順                                                                  | 12000000000000000000000000000000000000                                                                                           |              |              |    | 全1件 5 <b>・</b> 件 逐漸<br>1/1ページ |  |  |
|                                         | 品名                                                                           |                                                                                                    |              | 申請件数         |    | 同等品                           |  |  |
| No.                                     | > 同等品                                                                        |                                                                                                    | 自社<br>提出     | 状況           | 判定 | i i                           |  |  |
| 1                                       | <u>カラーブリンタ</u>                                                               |                                                                                                    |              | 3件           |    | 申請                            |  |  |
| (基準品)                                   | > カラーブリンタ                                                                    |                                                                                                    |              |              |    |                               |  |  |
|                                         | > <u>A3対応カラーブリン</u>                                                          | <u>夕</u>                                                                                                    | 0            | 審査待ち         |    |                               |  |  |
|                                         | > <u>A4X1応/フラーブリン</u><br>> A5対応カラーブリン                                        | ×                                                                                                    | 0            | 番貸付り<br>案本法ち |    |                               |  |  |
| □ 二 二 二 二 二 二 二 二 二 二 二 二 二 二 二 二 二 二 二 |                                                                              |                                                                                                    |              |              |    |                               |  |  |
|                                         |                                                                              | 展初日                                                                                                    | 5            |              |    |                               |  |  |

【補足説明】

同等品は自社が申請した同等品に対してのみ取り消すことが可能です。また、既に審査の完了 した同等品は取り消すことができません。

#### 4.3.4 同等品詳細

選択した同等品の詳細が表示されます。取り消したい同等品であることを確認し、取り消し ます。

| した あいち 物品等調達 |                  | 同等品詳細                                            | 2015/06/23 15:44    |  |  |
|--------------|------------------|--------------------------------------------------|---------------------|--|--|
| 案件状》         | <u></u>          |                                                  | このページを印刷 終了         |  |  |
| 案件科          | 枕一覧 → 同等品一覧 → 同等 | 品詳細                                              |                     |  |  |
|              |                  |                                                  |                     |  |  |
|              | 案件番号             | 1506232300000008927                              |                     |  |  |
|              | 調達整理番号           | 1234567890                                       |                     |  |  |
| 同等品申請受付期間    |                  | 平成27年 6月23日 15時40分~平成27年 6月23日 15時50分            |                     |  |  |
| 案件名称         |                  | <u>カラーブリンター220150623</u>                         |                     |  |  |
| 参加           | 発注エリア            | 制限なし                                             |                     |  |  |
| 条件           | 業種               | 01:製造・販売 / 中分類全て                                 |                     |  |  |
|              | 発注区分             | 物品調達/総価契約/一般競争入札                                 |                     |  |  |
|              | 品名               | 品名カラーブリンター220150623                              |                     |  |  |
|              |                  | 【同生口】                                            |                     |  |  |
|              |                  |                                                  |                     |  |  |
|              |                  |                                                  |                     |  |  |
|              | 回回石<br>マーカータ     |                                                  |                     |  |  |
|              |                  |                                                  |                     |  |  |
|              |                  |                                                  |                     |  |  |
|              |                  |                                                  |                     |  |  |
| サポの化工        |                  |                                                  |                     |  |  |
| 144,0111-5   |                  |                                                  |                     |  |  |
| 添付ファイル       |                  |                                                  |                     |  |  |
|              |                  |                                                  |                     |  |  |
|              |                  |                                                  |                     |  |  |
|              |                  | 同等品取消<br><i> 、 ルプデスク tel:0120-511-270 fax:現在</i> | 受け付けておりません(YM31020) |  |  |

<同等品取消>ボタンを押下します。

#### 4.3.5 同等品取消完了

同等品の取消しが完了したことを確認します。

| した。<br>の品等調達                                                | 同等品取消完了                         | 2008/06/10 11:38    |
|-------------------------------------------------------------|---------------------------------|---------------------|
| <u>案件状況案内   条件検索   管理メニュー</u>  <br>案件状況→覧 -> 同等品→覧 -> 同等品取消 |                                 | このページを印刷 終了         |
|                                                             |                                 |                     |
|                                                             | 同等品確認を取消しました。                   |                     |
|                                                             | 同等品一覧へ                          |                     |
|                                                             | ヘルンテスク tel:0120-511-270 fax:現在感 | をけ付けておりません(VM34030) |
|                                                             |                                 |                     |